## How to Make a Payment Online

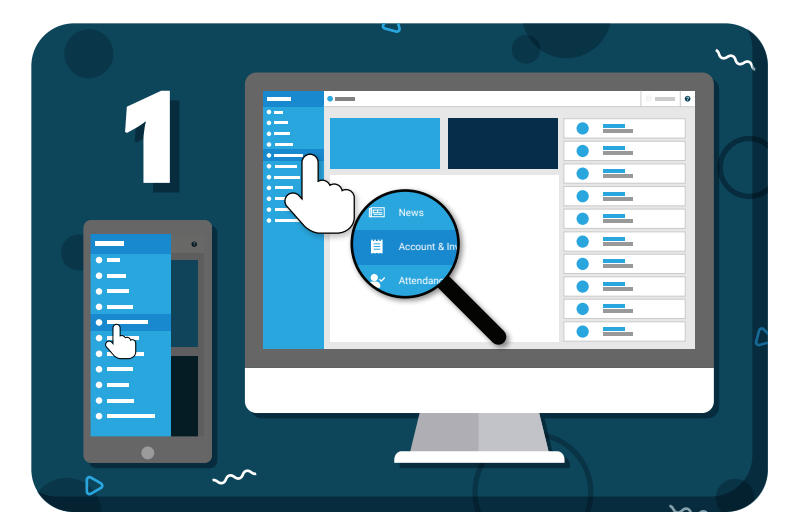

Navigate to **"Account & Invoices"** from the main menu

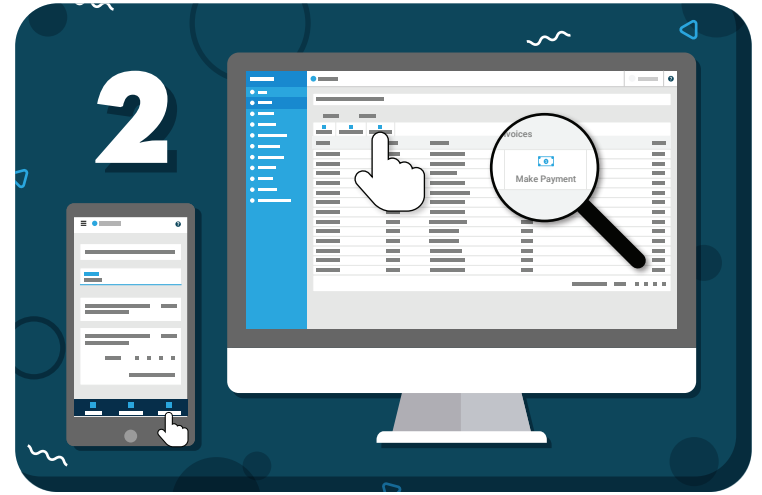

## Click **"Make Payment"** in the toolbar

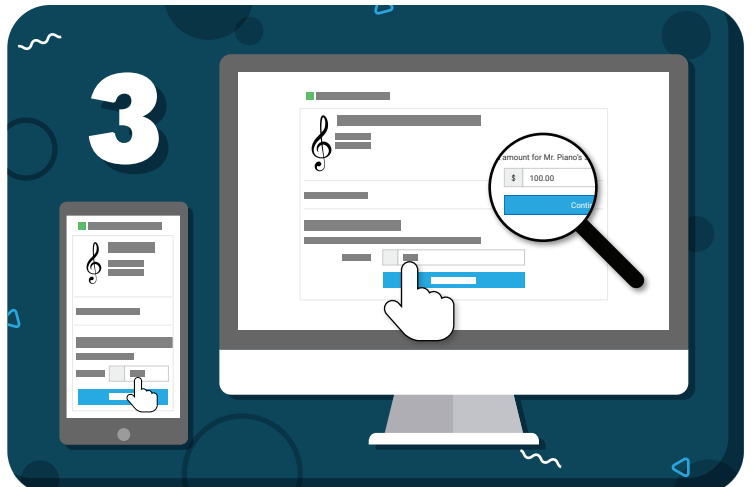

Enter the amount, click **"Continue"**, and follow the on-screen prompts

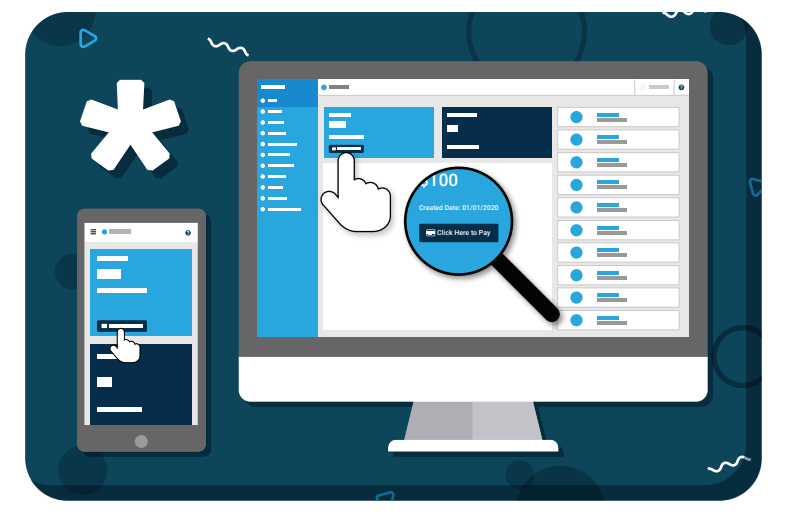

OR: From the Home page, use the "Click Here to Pay" button

Have more questions? Check out the Help Center by clicking ? in the top right corner

## my music staff